|   | eRA<br>System Administration Ethics Manage                                                                                                    | ement – Initiating a Closeout report as an<br>applicant                                                                                                    |
|---|----------------------------------------------------------------------------------------------------|----------------------------------------------------------------------------------------------------|
| 1 | Log in to eRA with your UCT<br>credentials using the following link:<br><u>http://eraonline.uct.ac.za</u><br>Click <i>Login</i> which can be found at the<br>top right of the screen.                                                                                                    | UCT Research Portal                                                                                                    |
| 2 | Once logged in, ensure that you are signed on<br>with your <i>Researcher</i> role. If you are assigned<br>any other administrative roles, use the <i>Switch</i><br><i>role</i> function by clicking the drop-down arrow<br>at the top-right of the screen to select the<br><i>Researcher</i> role.                                                                                                    | Researcher: Abrahams, Melissa   Switch Role   Switch Role   Research Portal   My Settings   Logout                                                                                                    |
| 3 | Using the left navigation, navigate to <i>Ethics Management</i> , then <i>Ethics Applications</i> .                                                                                                    | Ethics Management<br>Pre Screening<br>Questionnaires<br>Ethics Applications                                                                                                    |
|   | From the list view, select the ethics<br>application for which you would like to<br>submit a Closeout report.                                                                                                    | This is a test document for Incidents/ Amendments     Primary Investigator: Abrahams, Melissa     Type of ethics application: Inter-Faculty Human Research Ethics Application     Created by: 01449113     Created on: 09/01/2024     Last updated on: 09/01/2025     Edit/Open                                                                                                    |
|   | Then, navigate to the <i>Amendments,</i><br><i>Incidents and Reporting</i> tab by clicking<br>on <i>More</i> .                                                                                                    | 1.Key Information*       2. Project Details*       3. Research Methodology       More *        1         Please note that you will not be able to proceed with a full ethics application while a pre-screenin       4. Attachments       5         NB: All Researcher sections (Tabs 1-5) must be completed. If N/A please indicate so. If any section completion.       5. Declaration and Departmental Review*       6. REC Review         Type of applicant*       7. Queries       9. Amendments, Renewals, Incidents and Reporting       9. Amendments, Renewals, Incidents and Reporting |
|   | To submit a closeout report, click the<br>blue plus icon, followed by the white<br>plus icon to initiate the renewal form<br>type.                                                                                                    | If required, create all Project Close Out Reports here                                                                                                    |
|   | <u>Please note:</u><br>For continuity and ease of reference, the<br>Closeout report should be initiated from<br>the Amendments, Incidents and<br>Reporting tab of the main ethics<br>application.                                                                                                    |                                                                                                    |
| 4 | This symbol at the bottom of the screen<br>indicates that you have navigated away from<br>the main application form, and are now<br>working on the Closeout report form.                                                                                                    |                                                                                                    |
|   | Complete as much information as possible on tabs 1-3.                                                                                                    | 1. Key Information2. Details3. AttachmentsThis report should only be created from the original application.                                                                                                    |
| 5 | Once all the necessary information has been<br>completed, click <b>Done</b> at the bottom of the<br>screen.<br>A popup will appear.                                                                                                    | Back Done                                                                                                    |
| 6 | <ol> <li>You will have the following options available to you:</li> <li>The application can be left in <i>Draft</i> should you wish to return to it later.</li> <li>If the applicant is a student, please select the <i>Supervisor review</i> stage so that the closeout report can first be assessed by the supervisor.</li> <li>Both Researchers and Supervisors (after assessment of the application) should send the form to the <i>Committee Admin Initial Assessment</i> stage for an initial review of the closeout report application.</li> </ol> | Set status<br>Enter a comment about the status change<br>(optional).<br>Orroze<br>Draft<br>Chose this status if you wish to continue working on<br>this record at a later stage.<br>Supervisor needs to releve your ehiors applications only. Your<br>spervisor mestor breakey our ehiors applications<br>before it can proceed to subsequent steps.<br>Committee Admin initial assessment<br>Research Ehics Office for review.<br>Cancel                                                                                                    |
|   | form, and your renewal will be listed in a table.                                                                                                    | If required, create all Project Close Out Reports here         Title       Status       Proposal Reference Number (protocol)         This is Closeout report submission       Committee Admin Initial assessment                                                                                                    |
|   | close at the bottom of the screen.                                                                                                    | Cancel Save Save & close                                                                                                    |

More information on eRA is available via the <u>Research Support Hub.</u> For other system modules see our <u>How to guides, one pagers and videos.</u> If you require assistance or additional support, please log a call via <u>ServiceNow</u>.

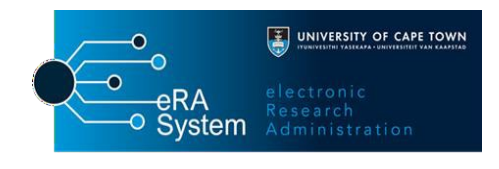